## **INFOFLEX WEB V6**

## **QUICK REFERENCE GUIDE – CNS Referral & Patient Contact**

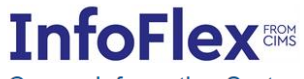

Cancer Information System

| User Name |  |  |  |
|-----------|--|--|--|
|           |  |  |  |
| Password  |  |  |  |
|           |  |  |  |
| Login     |  |  |  |
|           |  |  |  |

Powered by InfoFlex - © 2000-2019, Flex Software Ltd. All rights reserved.

Please enter your username and password to access the system For support please contact your local IT service desk.

https://infoflex.ekhuft.nhs.uk/

Log in with your usual Infoflex credentials. The landing page – Patient Search is displayed as shown on the following page.

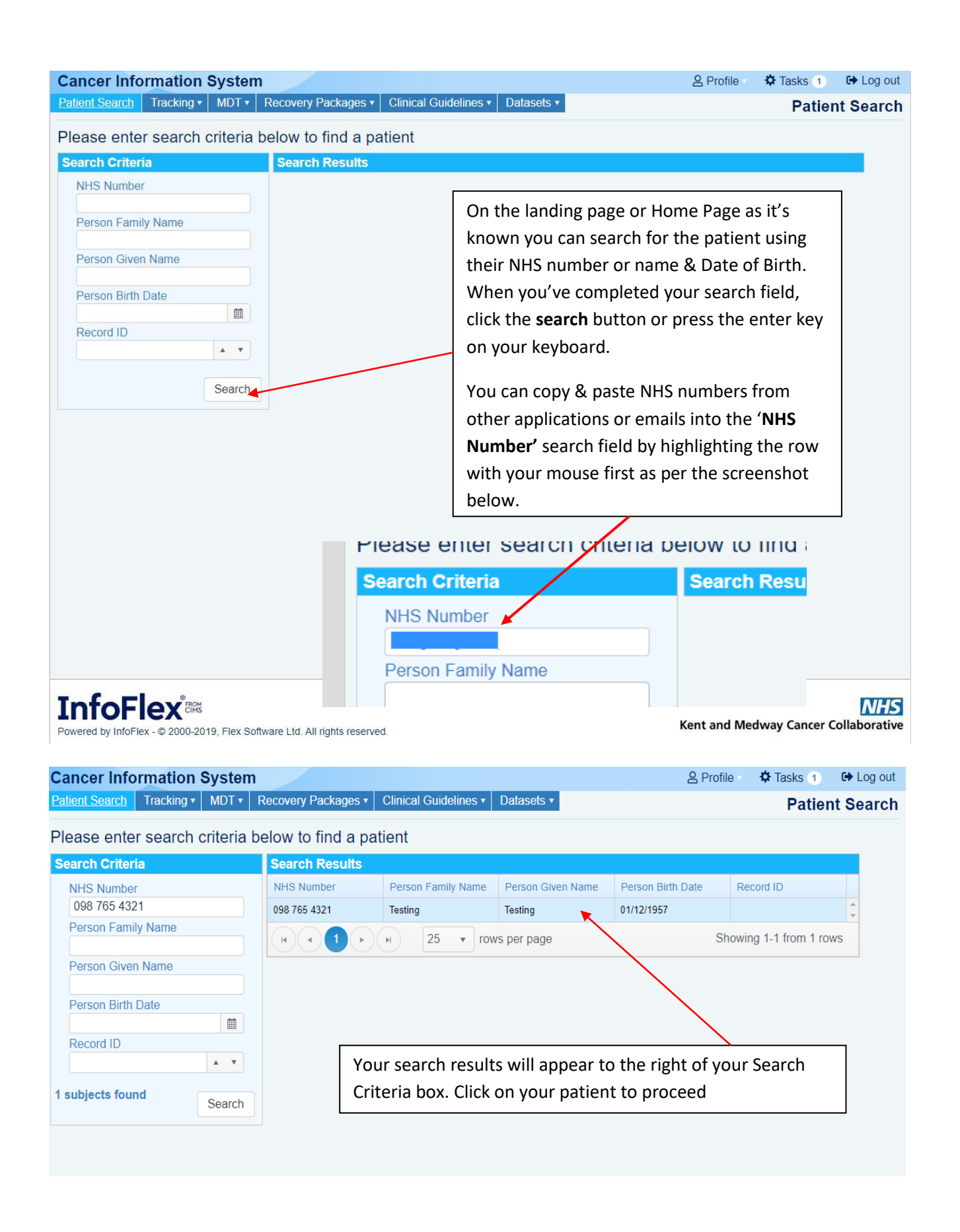

| Cancer Infor                       | rmation    | Systen      | n                     |                       |                                                          | 은 Profil             | le 🔹 🍄 Tasks 🚹 🛛 🔂 Log out |  |  |
|------------------------------------|------------|-------------|-----------------------|-----------------------|----------------------------------------------------------|----------------------|----------------------------|--|--|
| Patient Search                     | Tracking 🔹 | MDT •       | Recovery Packages •   | Clinical Guidelines • | Datasets 🔹                                               |                      | Patient Record             |  |  |
| NHS NU                             | umber      |             | Person Family Name    | Person Given          | Name                                                     | Person Birth Date    | Record ID                  |  |  |
| 098 765                            | 4321       |             | Testing               | Testing               | 1                                                        | 01/12/1957           |                            |  |  |
| Patient Search                     | 1          |             |                       |                       |                                                          |                      | Contact Details            |  |  |
| Disess                             |            |             | of the overlighter of |                       |                                                          |                      |                            |  |  |
| Please                             | select fro | om one      | of the available c    | ptions.               |                                                          |                      |                            |  |  |
| Adminis                            | stration:  |             |                       |                       |                                                          |                      |                            |  |  |
|                                    | View C     | ancer Pa    | thways                |                       |                                                          | o ontions available  | One for Co                 |  |  |
| CNS Referral / Patient Contact ord |            |             |                       | Here we c             | ordinators and one for Clinical Nurse Specialists. Click |                      |                            |  |  |
|                                    |            | ral / Patie | ent Contact           | ordinators            | and one t                                                | for Clinical Nurse S | Specialists. Click         |  |  |

| Cancer Infor                       | rmation S       | ystem      |                           |            |                |            | ළ                           | Profile                 | 🌣 Tasks 0         | 🕒 Log out    |
|------------------------------------|-----------------|------------|---------------------------|------------|----------------|------------|-----------------------------|-------------------------|-------------------|--------------|
| Patient Search                     | Tracking •      | MDT 🔻      | Recovery Packages •       | Clinical ( | Guidelines 🔻   | Datasets • | CNS                         | 6 Referr                | al / Patien       | t Contact    |
| NHS NU                             | umber           |            | Person Family Name        | P          | Person Given   | Name       | Person Birth Date           |                         | Record I          | D            |
| 098 765                            | 4321            |            | Testing                   |            | Testing        |            | 01/12/1957                  |                         |                   |              |
| <ul> <li>Patient Record</li> </ul> | i               |            |                           |            |                |            |                             | CNS                     | Referral Pat      | ient Contact |
|                                    |                 |            |                           |            |                |            |                             |                         |                   |              |
|                                    |                 |            |                           |            |                |            |                             | G                       | Add New Pati      | ent Contact  |
| Drag a column hea                  | der and drop it | here to gi | oup by that column        |            |                |            |                             |                         |                   |              |
| Date of contact                    | Mode of co      | ntact      | Professional Conta        | act with   | Who is conta   | ict with   | Primary diagnosis           | Outcome                 | - Action details  |              |
| 18/09/2019                         | Telephone (     | Contact    | NADIA (LOUISE)<br>HOUSTON |            | Patient; Famil | y; Carer   | C16.1 - Fundus of stomach   | testing                 |                   | *            |
| 13/09/2019                         | Clinic          |            | Charan Basra              |            | Patient; Famil | y          |                             |                         |                   |              |
| 01/01/2020                         | Other conta     | ct         | Tracy Perez               |            | Family         |            | C50.9 - Breast, unspecified |                         |                   |              |
| 03/10/2019                         | Telephone (     | Contact    | Vicky Morgan              |            | Patient; Carer | ; GP       | C50.9 - Breast, unspecified |                         |                   |              |
| 30/09/2019                         | Telephone (     | Contact    | FIONA MAHON               |            | Patient        |            |                             | follow up s<br>13.10.19 | cheduled with con | sultant      |
| 02/10/2019                         | Telephone (     | Contact    | Martine Henniker          |            | Carer          |            |                             |                         |                   |              |
| 03/10/2019                         | Telephone (     | Clinic     | Tracey Spencer-Bro        | wn         | Patient        |            | C50.9 - Breast, unspecified | рр                      |                   |              |
| 03/10/2019                         | Telephone (     | Contact    | Tracey Spencer-Bro        | wn         | Patient        |            | C50.9 - Breast, unspecified | testing<br>testing      |                   |              |
| 03/10/2019                         | Telephone (     | Contact    | Terri Oliver              |            | Patient; GP    |            |                             |                         |                   |              |
| 03/10/2019                         |                 |            | Vikki Baker               |            |                |            |                             | lots of info            | rmation           | *            |
|                                    |                 |            |                           |            |                |            |                             |                         |                   |              |

On the Patient Contact screen, you will see any previous patient contact with Clinical Nurse Specialist that have been created. You can view these in more detail simply by clicking on them. To create a new patient contact event, click 'Add New Patient Contact'

Info

Powered by Ir

Cancer Collaborative

| Add [Patient Contact (r)] as a child of the event se | elected below                       |
|------------------------------------------------------|-------------------------------------|
| 4 🙎 Patient Demographic Details                      |                                     |
| Referral (15/12/2009 :: Lower GI :: CLOSED)          |                                     |
| Referral (10/09/2014 :: Breast :: OPEN)              |                                     |
| Referral (01/11/2018 :: Breast :: CLOSED)            | The Referral selection box will     |
| Referral (10/01/2019 :: Upper GI :: CLOSED)          | appear once you've clicked 'Add     |
| Referral (15/07/2019 :: Breast :: CLOSED)            | New Patient Contact'. You need to   |
| Referral (18/09/2019 :: Acute Leukaemia :: CLOSED)   | select the referral that is         |
| Referral (19/09/2019 :: Skin :: OPEN)                | appropriate to your current patient |
| Referral (09/10/2019 :: Lower GI :: OPEN)            | and contact reason.                 |
|                                                      |                                     |
|                                                      |                                     |
|                                                      |                                     |
|                                                      |                                     |

| <b>Cancer Information</b>    | on Syste          | m                          |                     |                        |          | 은 Pro            | file 🚽 🖁 | 🌣 Tasks 🕕 | 🕞 Log out  |
|------------------------------|-------------------|----------------------------|---------------------|------------------------|----------|------------------|----------|-----------|------------|
| Patient Search Tracking      | g 🛛 MDT 🔻         | Recovery Packages •        | Clinical Guideline  | s ▼ Datasets ▼         |          |                  |          |           |            |
| NHS Number                   |                   | Person Family Name         | Person G            | iven Name              | Pe       | erson Birth Date |          | Record    | ID         |
| 098 765 4321                 |                   | Testing                    | Te                  | sting                  |          | 01/12/1957       |          |           |            |
| < Back                       |                   |                            |                     |                        |          |                  |          |           |            |
| Patient Contact (r           | -)                |                            |                     |                        |          |                  |          |           |            |
| After editing the record pl  | )<br>oaso click s | ave changes. The "Back" bu | itton above will re | aturn you to the prev  | vious na | <b>1</b> 0       |          |           |            |
| Alter editing the record, pr | ease click s      | ave changes. The back bu   |                     | starri you to the prev | vious pa | 96.              |          | Sa        | ve changes |
| Patient Contact Details      |                   |                            |                     |                        |          |                  |          |           |            |
| Palliative Care Contact      |                   | Oncoalert Contact2         | Pa                  | Iliativo iPAD usod     |          |                  |          |           |            |
| Date of Contact              | <u> </u>          |                            | m 🖸 🛛 Re            | ason for contact       |          |                  |          | -         |            |
| Time spent                   | 00:00             |                            | 0                   |                        | -        |                  |          |           |            |
| Professional Contact wi      | th 📃 🦉            |                            | Re                  | ason for contact & I   | Issues   |                  |          |           |            |
| Contact at Organisation      |                   |                            | OL                  | utcome/Action          | -        |                  |          | <b>T</b>  |            |
| Palliative Managing tear     | m                 |                            |                     |                        |          |                  |          |           |            |
| Mode of contact              |                   |                            |                     | tcome/Action Detai     | ils      |                  |          |           |            |
| Who is the Contact With      | 1?                |                            | -                   |                        |          |                  |          |           |            |
|                              |                   |                            |                     |                        |          |                  |          |           |            |
| Next Follow Up Date          |                   |                            | 📋 Re                | ferred to              |          |                  |          | 0         |            |
| Next Follow Up With          |                   |                            |                     | vt for CD Lattor       |          |                  |          |           |            |
| Follow up details            |                   |                            | le                  | ALIOI OF LOUEI         |          |                  |          |           |            |

Contacts generated palliativ

Telephone calls generated Telephone calls between

InfoFlex 🔤

ed by InfoFlex - © 2000-2019, Flex Sol

Complete the fields relevant to you or as required by your specialty. The Patient Contact Screen has the following mandatory fields:

- 1. Date of Contact (the date and time of contact) When you use the calendar icon to select the date of your patient contact, the time will default as 00:00 and you will then need to click on the clock icon to choose the correct time. Alternatively, you can over type the 00:00 with the required time. Please be aware that it is not possible to record two contact events with the same time.
- 2. Time Spent This is the amount of time you spent on the contact. Clicking on the clock icon will enable you to select periods of time at 30 minute intervals, alternatively you can over type the 00:00.
- 3. Professional Contact with (yourself)

## Patient Contact (r)

After editing the record, please click save changes. The "Back" button above will return yc

| Patient Contact Details— |      |                      |            |
|--------------------------|------|----------------------|------------|
| Palliative Care Contact? | ×    | Oncoalert Contact? × | Palliative |
| Date of Contact          | 09   | /10/19 09:00         | Reason f   |
| Time spent               | 01   | :45 💿                |            |
| Click on the Calendar i  | con  | to select            | Reason f   |
| date and the clock ico   | n to | select the           | Outcome    |
| <sup>F</sup> time.       |      |                      |            |
| Nieuro or contact        |      | v                    | Outcome    |
| Who is the Contact With? |      | a                    |            |

| Date of Contact                                                                     | 09/10/19 09:00 | <b></b> |  |  |  |  |  |
|-------------------------------------------------------------------------------------|----------------|---------|--|--|--|--|--|
| Time spent                                                                          | 01:45          | G       |  |  |  |  |  |
| Professional Contact with                                                           |                |         |  |  |  |  |  |
| CC You can open up the Clinical Nurse Specialist Dictionary by clicking on the icon |                |         |  |  |  |  |  |
|                                                                                     |                |         |  |  |  |  |  |

## CNS/MultiD Support Network

| Search Criteria                                        |                                                                                                    |   |
|--------------------------------------------------------|----------------------------------------------------------------------------------------------------|---|
| Use * or % as v<br>E.g. sh* matche                     | vildcards to match any characters you don't know in a search field.<br>es Shilton, Shah, etc. and *sh* also matches Hashmi, Marsh, O'Shea etc.                                            |   |
| Code No<br>Job Title<br>Hospital                       | Name of Keyworker       Keyworker Type       Other location                                                                                                    |   |
|                                                        | Clear Search                                                                                                    |   |
| Using the Searce<br>Specialist. You<br>instructions on | ch Criteria box, you can now search for the Keyworker or Clinical Nurse<br>can search by hospital, Code, job title or name. The search criteria box gives<br>how to search by name above. | v |

×

| ancer Information              | System                             |          |                               |               | 음 Profile                    | 🌣 Tasks 🕚    | 🕞 Log     |
|--------------------------------|------------------------------------|----------|-------------------------------|---------------|------------------------------|--------------|-----------|
| atient Search Tracking •       | MDT • Recovery Packages •          | Clinical | Guidelines • Datasets •       |               |                              |              |           |
| NHS Number                     | Person Family Name                 |          | Person Given Name             |               | Person Birth Date            | Record       | IID       |
| 098 765 4321                   | Testing                            |          | Testing                       |               | 01/12/1957                   |              |           |
| Back                           |                                    |          |                               |               |                              |              |           |
| lationt Contact (r)            |                                    |          |                               |               |                              |              |           |
| ter editing the record place   | a click cove changes. The "Pack" h | utton ob | ove will return you to the pr | ovious        | 2020                         |              |           |
| ter editing the record, please | e click save changes. The back b   | ullon ab | ove will return you to the pi | evious        | page.                        | Q            | ave chanc |
| Patient Contact Dataila        |                                    |          |                               |               |                              |              |           |
| Palliative Care Contact2       | Oncoalert Contact?                 | 2        | Palliative iPAD used          | ×             |                              |              |           |
| Date of Contact                | 09/10/19 09:00                     | <b>•</b> | Reason for contact            | -             | Advice/Support               | -            |           |
| Time spent                     | 01:45                              |          |                               |               | Advice/Support               |              |           |
| Professional Contact with      | RVVKA - KERRY ARNOLD               |          | Reason for contact a          | k Issue       | s                            |              |           |
| Contact at Organisation        | RVV - EAST KENT HOSPITALS          | NHS TI   | Outcome/Action                |               | Follow up planned            |              |           |
| Palliative Managing team       |                                    |          | outcomon tellon               |               | follow up planned 24.10 with | h consultant |           |
| Mode of contact                | Telephone Contact                  | •        | Outcome/Action Details        |               |                              |              | 1         |
| Who is the Contact With?       | Patient                            | 8        |                               |               |                              |              |           |
|                                |                                    |          |                               |               |                              |              |           |
| Next Follow Up Date            | 24/10/2019                         |          | Referred to                   |               |                              | -            |           |
| Next Follow Up With            | Follow up Surgeon                  | 8        | <b>T</b> (( <b>OD</b> ) ()    |               |                              |              |           |
| Caller and dataile             |                                    |          | lext for GP Letter            |               |                              |              |           |
| Follow up details              |                                    |          |                               |               |                              |              |           |
|                                | 0                                  |          |                               |               |                              |              |           |
| Contacts generated paillativ   | 0                                  | A Y      |                               |               |                              |              |           |
|                                | J<br>Detween team member and ether |          |                               |               |                              |              |           |
| relephone calls between        | between team member and other      | n o      |                               |               |                              |              |           |
|                                |                                    |          |                               |               |                              |              |           |
|                                |                                    |          |                               |               |                              |              |           |
| Once you                       | have completed you                 | ır coı   | ntact screen clic             | k <b>'S</b> a | ave Changes' or              | nthe l       | Collabor  |
| wered by                       |                                    |          |                               |               | - 0                          | -            | Collabora |
| right-hand                     | a side to save.                    |          |                               |               |                              |              |           |
|                                |                                    |          |                               |               |                              |              |           |

To document the patient contact event, create a Patient Contact Printout document.

If your Trust has an electronic record, this document can be uploaded automatically to be viewed by specialties other than Cancer by ticking 'Upload to electronic record' field on the Patient Contact screen.

| Contacts generated        | * | ۲ |                                       |
|---------------------------|---|---|---------------------------------------|
| panadro                   |   |   | $\sim$                                |
| Telephone calls generated | ٨ | ۳ | · · · · · · · · · · · · · · · · · · · |
| Telephone calls between   |   | 8 | Upload to electronic record? -        |
|                           |   |   |                                       |

From the list of Patient Contacts, select the event you wish to upload and click Generate Patient Contact Letter.

If applicable, this action will complete the trigger to upload to the electronic record.

Your document will appear in the list above the Patient Contact screen and may be printed.

| Cancer Inform                      | nation Sys                      | stem             |                           |                               |                        |   | 2                         | Profile    | 🌣 Tasks 💿          | 🗭 Log out     |
|------------------------------------|---------------------------------|------------------|---------------------------|-------------------------------|------------------------|---|---------------------------|------------|--------------------|---------------|
| Patient Search T                   | racking 🔹 MI                    | DT • Recov       | ery Packages 🔹 C          | Clinical G                    | uidelines • Datasets • | • | CNS                       | Refer      | ral / Patien       | t Contact     |
| NHS Num                            | NHS Number Person Family Name F |                  | Pe                        | erson Given Name Person Birth |                        |   |                           | D          |                    |               |
| 098 765 4                          | 321                             | 1                | Festing                   |                               | Testing                |   | 01/12/1957                |            | 00005309           | 922           |
| <ul> <li>Patient Record</li> </ul> |                                 |                  |                           |                               |                        |   |                           | CN         | IS Referral Pat    | tient Contact |
|                                    |                                 |                  |                           |                               |                        |   |                           |            | Add New Pati       | ient Contact  |
| Drag a column heade                | r and drop it he                | re to group by i | that column               |                               |                        |   |                           |            |                    |               |
| Date of contact                    | Mode of cont                    | act              | Professional Contac       | ct with                       | Who is contact with    | F | Primary diagnosis         | Outcom     | e - Action details |               |
| 13/09/2019                         | Clinic                          |                  | Charan Basra              |                               | Patient; Family        |   |                           |            |                    | *             |
|                                    |                                 |                  |                           |                               |                        |   |                           | testing    |                    |               |
|                                    |                                 |                  |                           |                               |                        |   |                           | and more   | •                  |               |
|                                    |                                 |                  |                           |                               |                        |   |                           | and more   | 9                  |               |
| 18/09/2019                         | Telephone Cor                   | ntact            | NADIA (LOUISE)<br>HOUSTON |                               | Patient; Family; Carer | C | C16.1 - Fundus of stomach | and more   | •                  |               |
|                                    |                                 |                  |                           |                               |                        |   |                           | testing +· | **                 |               |

Access your electronic record in the usual way to view the Patient Contact **Printout**. The screenshot below shows East Kent WASP timeline. XXXDUMMYRECORDXXX, TEST ONE HUNDRED THIRTY THREE , Lieutenant Bom: 03/01/1940 (80y) Gender: East Kent Hospitals NHS Trust, Kent, Ethelbert Road, CANTERBURY, Kent, CT1 3NG + -2008 2009 2010 East Kent 0 8 8 2 00 100 00 0 0 0 • TR. Total 931 documents ATTEND NHS Confid CNS Patient Contact Details 07/09/2020 15:30 - East Kent (WASPMedicalADT) Attendance - Attendance ATTEND ted by all staff members when a patient contact takes place. TEST ONE HUNDRED THIRTY THREE XXXDUMMYRECORDXXX be complet 555 555 5555 Patient Name: Patient NHS No: ATTEND 0 14:30 - East Kent - Δt 00:00 Time spen act with 27/05/2020 09:00 - East Kent (WASPMedicalADT) Attendance - Attendance 05/2020 14:00 - East Kent ( 14/05/2020 15:30 - East Kent (WASPMedicalADT) Attendance - Attendance ATTEND 17/04/2020 08:30 - East Kent (WASPMedicalADT) Attendance - Attendance Outcome/Action: Outcome/Action Details 08/04/2020 12:58 - East Kent (InfoFlex) InfoFlex - Patient Contact ext follow up da o 8:41 - East Kent (Wasp eatment Escalation Plar t follow up with: